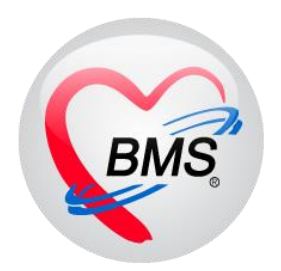

# คู่มือการใช้งาน Pre-Admission Order

โรงพยาบาลขุขันธ์ จังหวัดศรีสะเกษ

บริษัท บางกอก เมดิคอล ซอฟต์แวร์ จำกัด

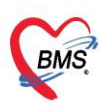

บริษัท บางกอก เมดิคอล ซอฟต์แวร์ จำกัด (สำนักงานใหญ่) BMS เลขที่ 2 ขั้น 2 ซ.สุขสวัสดิ์ 33 แขวง/เขต ราษฎร์บูรณะ กรุงเทพมหานคร โทรศัพท์ 0-2427-9991 โทรสาร 0-2873-0292 เลขที่ประจำตัวผู้เสียภาษี 0105548152334

#### <u>การใช้งานPre-Admission Order</u>

## 1.ไปที่แถบ Doctor > เลือกDoctor Workbench>เรียกผู้ป่วย >กดปุ่ม Task >เลือก "Pre-Admission

Order"

|                                                                                                    | OPD Reg. Refer                                 | DoctorWorkBench                                                                                                    | QueueForm - BMS-                                                 | HOSXP X5 4.0 : 4.64                                | .11.3 DB : cph@1                 | 192.168.102.10:bms_sit                                           | 050766 [PostgreSQL:64                                        | 432] (โรงพยาบาลชุมพ<br>Jaborata, Patholos, Pad      | รเขตรอุดมศักดิ์(อบรม) : 10744<br>liolog_Operatio_Checklin_Blood |                               |
|----------------------------------------------------------------------------------------------------|------------------------------------------------|----------------------------------------------------------------------------------------------------|------------------------------------------------------------------|----------------------------------------------------|----------------------------------|------------------------------------------------------------------|--------------------------------------------------------------|-----------------------------------------------------|-----------------------------------------------------------------|-------------------------------|
| Doctor<br>Workbench<br>Doctor                                                                                                    | Doctor<br>Workbench Easy<br>Doctor             | Contor<br>Workbench Mini<br>Doctor                                                                                             | My<br>ointment<br>Doctor                                         | One Stop<br>Service<br>Doctor                      | Medical<br>Certificate<br>Doctor | Medical<br>Certificate : Minns<br>Doctor                         |                                                              |                                                     | innog operation cireckop, proor                                 |                               |
| Sายชื่อผู้ป่วยร                                                                                                    | WeicomeHIMLForm                                | si ວັນກີ່ 20/07/250                                                                                                    | m 🗵                                                              |                                                    |                                  |                                                                  |                                                              | -                                                   | 3                                                               | Auto refresh เมิญิญิญิพน้ารอง |
| 999กลับบ้าน : ชา<br>คันหา                                                                                                    | ลิสา เจ้าหน้าที่ BM                            | 🥂 รายชื่อผู้ป่วยทัดรวจแล้ว                                                                                                    | )บันทึกข้อมูลห้อง                                                | ดรวจ                                               | né EMR                           | 🛓 Lab 🔒 🚖 X-Ray                                                  | เอกสาร Scan • 💰 🗸                                            | Admit 🛛 🦽 ขอเปล                                     | 🗿 Task 👻 🛅 มันทึก (F9)                                          | 🛛 🛛 ปีค                       |
| HN แสดงเล<br>ผู้รอคิวตรวจ<br>สำคับ คิวรับบ                                                                                                    | Ø<br>ฉพาะผู้ที่ได้รับด้วย่อะ<br>ห้องตรวจแรกรับ | ระยุรืออังไวย Consult<br>Section<br>ซีอนูลทั่วไป<br>การบักประวัติ (F1)<br>ชื่อ คระจำงกาย (F2)                                  | ข้อมูลผู้ป่วย<br>คำนำทหัว นาย<br>วันเกิด 14/07/24<br>แห้ยา<br>HN | - ชื่อ<br>492 - อาซุ -<br>PMH โทรประจำ<br>โกรศัพท์ | ۱<br>httplp.pm.t                 | มามสกุลบัตรปร<br>หมู่เลือดบัตรปร<br>VAFLDโรทเรื่อ<br>มือถือ      | เพศ ชาย -<br>ยช.<br>คลินิกความดันโลทิต,คลินิกเ<br>อิลินิว    |                                                     | ใปอัง(N)<br>สงสังเกตุอาการ(Q)<br>เวลาให้บริการ(W)<br>Customize  |                               |
|                                                                                                    |                                                | <ul> <li>การรินิจฉัย [F3]</li> <li>ทัดอการ [1] [F4]</li> <li>ผล Lab [2]</li> <li>สังยา [3] [F5]</li> <li>สังยอ [F6]</li> </ul> | บ้านสะชที่ 68/36<br>วันที่มา 20/07/25<br>แผนก อายุรกรรม          | ทมู่ที่ 8 ถมน<br>566 - เวลา 08:00 (<br>การม        | สิทธิ UCมีท.ใช<br>ษัตมา          | ด้าบล ด้าบลดากแดด อำเภอเ<br>แครือข่าย                            | มืองรุมพร จังหวัดรุมพร<br>ส่งต่อห้อง ฮักประวัด<br>น้ำหนัก 81 | สัญชาติไทย<br>เอามูรกรรม<br>ส่วนสูง 167 Bhanga<br>4 | พิมพ์(Y)<br>Log<br>ส่ Admit(A)<br>Pre-admission Orders          | 35 PR 100                     |
| <no data<="" td=""><td>a to display&gt;</td><td><ul> <li>สิ่ง X-Ray [F7]</li> <li>เอกสาร Scan</li> <li>ตราววิธเวช</li> </ul></td><td>การอักประวัติ<br/>การอักประวัติ การจัดห<br/>สัญญาณชีพ (Ctrl+E1)</td><td>เมาย การแห้ยา ผ่าศัก โร<br/>ชัญเต</td><td>หเรื้อรัง ครวจสุขภาพ</td><td>การไท้คำแนะนำ การส่งตัว (</td><td>Consult กษภาพ Note V</td><td>accine</td><td>Virtual EMR<br/>RTF EMR</td><td></td></no> | a to display>                                  | <ul> <li>สิ่ง X-Ray [F7]</li> <li>เอกสาร Scan</li> <li>ตราววิธเวช</li> </ul>                                                   | การอักประวัติ<br>การอักประวัติ การจัดห<br>สัญญาณชีพ (Ctrl+E1)    | เมาย การแห้ยา ผ่าศัก โร<br>ชัญเต                   | หเรื้อรัง ครวจสุขภาพ             | การไท้คำแนะนำ การส่งตัว (                                        | Consult กษภาพ Note V                                         | accine                                              | Virtual EMR<br>RTF EMR                                          |                               |
|                                                                                                    |                                                | <ul> <li>มัดหมาย</li> <li>ใบรับรองแพทย์</li> </ul>                                                                             | থারুসি [Ctrl+F2]<br>Vital Sign Chart                             | น้ำหนัก 81<br>อัตราเต้นชีพจร 10                    | ส่วนสูง<br>อัตราเด้นหัวใจ        | 167 eama<br>87 Reg BF                                            | มิ 36.9 ทอบเอว 106<br>२. O2Set                               | 6 เส้นรอบศรีษะ<br>ประจำเดือน                        | Binary Viewer                                                   |                               |
| на на на на на на на на на на на на на н                                                                                                    | m+                                             | Joctor Note     Šskinče     Šskinče                                                                                            | ช่วยเหลืออื่นๆ<br>ตัดกรองภาวะซึมเตร้า                            | ความดันโลทิต 12<br>G 0                             | / 85 (<br>C P 0 C A              | <ul> <li>การวัด แขนขวา - BN</li> <li>อายุบุทรคนสุดท้า</li> </ul> | 11 29.04 BSA 1.94<br>ย 0 0 ปี 0 0 เดือน                      | 4 🗖 ตั้งครรภ์ 🗖 🕯<br>0 🗧 วัน LMP                    | XE Script<br>UE Package                                         | รับยาที่บ้าน<br>CDS           |
| ลำดับ Queu<br>> 1 1                                                                                                    | e ผู้ให้บริการ<br>วาสนา เจ้าหน้าที่            | Section                                                                                                    | การพัดกรองอื่นๆ<br>งานป้องกันโรค                                 | 🗙 การแห้ยา ไม่ทรา                                  | υ · π                            | ารสูบบุหรั                                                       | <ul> <li>การติมสุรา</li> <li>Townsetu Suntal</li> </ul>      | + สภาพ                                              | МОРН                                                            | > DM : HbA1c (ในช่วง !        |
| 2 2                                                                                                    | ชาลิสา เจ้าหน้าที่<br>พ +                      | Single Tab                                                                                                    | งานจิตเวช<br>งานส่งเสริมสุขภาพ                                   | 1 17/07/255                                        | 6 12.01 eo8co                    | เอ้าแข้วที่ RMS                                                  | 36.9 121                                                     | 85                                                  | View<br>Protect Visit                                           |                               |

# 2.ระบบจะเปิดหน้าจอPer-admission Order ขึ้นมาดังรูป > กดที่ "Add Order"

| HOSxPDoctorPreAdmission                        | rderForm                                                                                                    |                                                                                                   | - = X            |  |  |
|------------------------------------------------|----------------------------------------------------------------------------------------------------|---------------------------------------------------------------------------------------------------|------------------|--|--|
| Pre-admission Order                            | s                                                                                                    |                                                                                                   |                  |  |  |
| ข้อมูลการรับบริการ OPD<br>Pre-admission Orders |                                                                                                    | 5 โรงพยาบาลชุมพราชตรลุดมศักดิ์(อบรม)<br>2005 PRS ORDER SHET<br>[Add Order] Template Order] [SOAP] |                  |  |  |
|                                                | AN: <b>P00000010</b> HN: <del>CCCC75∠16</del> ชื่อ:นายวันชัย เจียรพันธ์ อายุ: <b>74</b> ปี CID:3860300159401 |                                                                                                   |                  |  |  |
|                                                | Date Time                                                                                                    | ORDER FOR ONE DAY                                                                                 | CONTINUOUS ORDER |  |  |
|                                                |                                                                                                    |                                                                                                   |                  |  |  |
|                                                |                                                                                                    |                                                                                                   |                  |  |  |
|                                                |                                                                                                    |                                                                                                   |                  |  |  |
|                                                |                                                                                                    |                                                                                                   |                  |  |  |
|                                                |                                                                                                    |                                                                                                   |                  |  |  |
|                                                |                                                                                                    |                                                                                                   |                  |  |  |
|                                                |                                                                                                    |                                                                                                   |                  |  |  |
|                                                |                                                                                                    |                                                                                                   |                  |  |  |
|                                                |                                                                                                    |                                                                                                   |                  |  |  |
|                                                |                                                                                                    |                                                                                                   |                  |  |  |
| 🐻 ລນ                                           |                                                                                                    |                                                                                                   | 🎦 บันทึก 💌 ปิด   |  |  |

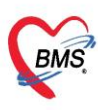

บริษัท บางกอก เมดิคอล ซอฟต์แวร์ จำกัด (สำนักงานใหญ่) เลขที่ 2 ชั้น 2 ซ.สุขสวัสดิ์ 33 แขวง/เขต ราษฎร์บูรณะ กรุงเทพมหานคร โทรศัพท์ 0-2427-9991 โทรสาร 0-2873-0292 เลขที่ประจำตัวผู้เสียภาษี 0105548152334

#### ระบบจะพาไปที่หน้าการบันทึก Order

| 9 H05xPP00octorOrdeEntryForm – 🖻 🗴 |                                                                             |  |  |  |  |  |  |
|------------------------------------|-----------------------------------------------------------------------------|--|--|--|--|--|--|
| IPD Doctor Sheet Order             | C toy                                                                       |  |  |  |  |  |  |
| Doctor Order                       | Order Detail วาตรูป Order Sheet Visit EMR ฟอร์มปรอท LAB X-Ray               |  |  |  |  |  |  |
| วันที่ 31/7/2565 🕤 รคส.            | AN ชื่อ บางควงแข พดสอบ อายุ                                                 |  |  |  |  |  |  |
| เวลา 14:25 🗘 Template              | BP / Temp C. Pulse //lin. RR //lin. BW 75.0 Kgs. SpO2 RA O2 Height BSA      |  |  |  |  |  |  |
| แพทย์ เนย เจ้าหน้าที่BMS -         |                                                                             |  |  |  |  |  |  |
|                                    | Doctor Order                                                                |  |  |  |  |  |  |
| s                                  | JSELMM - Continue Medication Operation Examination Other Home M. Off Tesk - |  |  |  |  |  |  |
|                                    |                                                                             |  |  |  |  |  |  |
|                                    |                                                                             |  |  |  |  |  |  |
| 0                                  | ทำการเอือกประเภทในการก็ย์ Order                                             |  |  |  |  |  |  |
|                                    |                                                                             |  |  |  |  |  |  |
|                                    |                                                                             |  |  |  |  |  |  |
| A                                  |                                                                             |  |  |  |  |  |  |
|                                    | สำคับ ประเภท คำสั่ง เวลารับคำสั่ง เวลารับคำสั่ง                             |  |  |  |  |  |  |
|                                    |                                                                             |  |  |  |  |  |  |
| р                                  |                                                                             |  |  |  |  |  |  |
|                                    |                                                                             |  |  |  |  |  |  |
|                                    |                                                                             |  |  |  |  |  |  |
| Risk                               | <no data="" display="" to=""></no>                                          |  |  |  |  |  |  |
|                                    |                                                                             |  |  |  |  |  |  |
|                                    |                                                                             |  |  |  |  |  |  |
| Note                               |                                                                             |  |  |  |  |  |  |
|                                    |                                                                             |  |  |  |  |  |  |
| 📕 ຄນ                               | 🕒 บันทึก 📃 มีค                                                              |  |  |  |  |  |  |

หมายเลข 1 ประเภท Medication คือการคีย์ข้อมูลยา

หมายเลข 2 ประเภท Operation คือการคีย์ข้อมูลหัตถการ

หมายเลข 3 ประเภท Examination คือการคีย์ข้อมูล Radiology และ Lab

้**หมายเลข 4** ประเภท Other คือการคีย์ข้อมูลอื่นๆ เช่น คำสั่ง Admit,การ Consult,การ Record V/S เป็นต้น

หมายเลข 5 ประเภท Home Medication คือการบันทึกรายการยากลับบ้าน

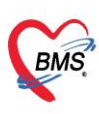

บริษัท บางกอก เมดิคอล ซอฟต์แวร์ จำกัด (สำนักงานใหญ่) เลขที่ 2 ขั้น 2 ซ.สุขสวัสดิ์ 33 แขวง/เขต ราษฎร์บูรณะ กรุงเทพมหานคร BMS โทรศัพท์ 0-2427-9991 โทรสาร 0-2873-0292 เลขที่ประจำตัวผู้เสียภาษี 0105548152334

- ประเภท Medication คือการคีย์ข้อมูลยา คลิกที่ปุ่ม Medication >ระบุชื่อยา > ระบุวิธีใช้ พร้อมทั้งติ๊กว่า

เป็นยา Continue หรือยา STAT >> กดปุ่ม Add

\*\* กรณีที่ไม่ได้ติ๊กเลือกว่าเป็นยา Continue หรือยา STAT รายการที่คีย์จะเป็นรายการทางฝั่ง One Day \*\*

|                            | - o x                                                                                 |
|----------------------------|---------------------------------------------------------------------------------------|
| IPD Doctor Sheet Order     | (C Log                                                                                |
| Doctor Order               | Order Detail อาครูป Order Sheet Visit EMR พลร์มปรอท LAB X-Ray                         |
| วันที่ 31/7/2565 - 🔳 รคส.  | AN 640001039 ชื่อ บางควงแข พดสอบ อายุ 74 ปี 30 วัน                                    |
| เวลา 14:25 🛟 Template      | BP / Temp C. Pulse //Iin. RR //Iin. BW 75.0 Kgs. Sp02 RA 02 Height BSA                |
| แพทย์ เนย เจ้าหน้าที่BMS - | Detail 3                                                                              |
|                            | Doctor Order                                                                          |
| s                          | 172LM Medication · Continue Medication Operation Examination Other Home M. Off Task · |
|                            | ชื่อรายการ PARACETAMOL TAB 325 mg. เม็ด หน่วยบรรร เน็ด 🗵 Mode 2 หม่ายเหตุ             |
| <b>Y</b>                   | วิธีใช่ Dose หน่วย ความถี่ เวลา วันที่เริ่ม -                                         |
| 0                          | 1PRTPCM (1 เม็ด ปวดไข่) กินครึ่งละ 1 เม็ด แก่ไข Lock Consult Consult Output           |
|                            | กินครั้งละ 1 เม็ด พุก 4-6 ชั่วโมง เวลาปวดหรือมีไข้                                    |
|                            | สำนวนจ่ายครื่อแรก 0 : 🗈 STAT ผู้ป่วยแพ้ยา : DI Check 1 : วัน                          |
| A                          |                                                                                       |
|                            | สำคับ ประเภท ศาส์ 4 STAT ทำต่อเนื่อง รับศาสิ่ง ผู้รับศาสั่ง เวลารับศาสิ่ง             |
|                            | _                                                                                     |
| Р                          |                                                                                       |
|                            |                                                                                       |
| * I                        |                                                                                       |
| Risk                       | <no data="" display="" to=""></no>                                                    |
|                            |                                                                                       |
|                            |                                                                                       |
| Note                       |                                                                                       |
|                            |                                                                                       |
| ອີ ຄນ                      | 🎦 บันทึก 📃 🖬 บิต                                                                      |

- ประเภท Operation คือการคีย์ข้อมูลหัตถการ คลิกที่ปุ่ม Operation > ระบุชื่อหัตถการ > สามารถระบุ หมายเหตุเพิ่มเติมในช่องหมายเหตุ >> กดปุ่ม Add

| IOSxPIPDDoctorOrderEntryForm | - 6 X                                                                                         |
|------------------------------|-----------------------------------------------------------------------------------------------|
| IPD Doctor Sheet Order       |                                                                                               |
| Doctor Order                 | Order Detall Ymgu Groeneneer Visit EMR vasuutsav LAB X-Ray                                    |
| วันที่ 31/7/2565 📩 🗆 รคส.    | AN ชื่อ นางควงแข หตสอบ อายุ                                                                   |
| ເວລາ 14:25 🛟 Template        | BP / Temp C. Pulse /Min. RR /Min. BW 75.0 Kgs. Sp02 RA 02 Height BSA                          |
| แพทย์ เนย เจ้าหน้าที่BMS ,   | Detail                                                                                        |
|                              | Doctor Order                                                                                  |
| 5                            | Jzzum Operation - Continue Medication Operation Examination Other Home M. Jask - Oblete Reset |
| 1                            | ข้อหัดการ EKG monitor                                                                         |
|                              | หมายเหตุ at 12.00 น. วันพรุ่งนี้                                                              |
|                              |                                                                                               |
|                              |                                                                                               |
| Α                            |                                                                                               |
|                              | สำคัญ ประเภท คำสั่ง เวลารับคำสั่ง เวลารับคำสั่ง                                               |
|                              |                                                                                               |
| Р                            |                                                                                               |
| · · · · ·                    |                                                                                               |
|                              |                                                                                               |
| Risk                         | <no data="" display="" to=""></no>                                                            |
|                              |                                                                                               |
|                              |                                                                                               |
| Note                         |                                                                                               |
|                              | ж. « ( ) » ж. +                                                                               |
| 📴 ລນ                         | 🗅 บันทึก 🛛 ปีด                                                                                |

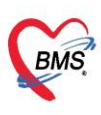

บริษัท บางกอก เมดิคอล ซอฟต์แวร์ จำกัด (สำนักงานใหญ่) BMS เลขที่ 2 ชั้น 2 ซ.สุขสวัสดิ์ 33 แขวง/เขต ราษฎร์บูรณะ กรุงเทพมหานคร โทรศัพท์ 0-2427-9991 โทรสาร 0-2873-0292 เลขที่ประจำตัวผู้เสียภาษี 0105548152334

- ประเภท Examination คือการคีย์ข้อมูล Radiology และ Lab คลิกที่ปุ่ม Examination

การสั่ง Lab ทำการระบุประเภทในช่อง Examination > Lab > ทำการคลิกที่ปุ่ม Form Order > ทำการ เลือกรายการ Lab > กดปุ่มบันทึก

| 🖢 HOSePPODoctorOrderEntyForm – 🗁 🛪    |                                                                                                    |                                                                                                   |  |  |  |  |  |  |
|---------------------------------------|----------------------------------------------------------------------------------------------------|---------------------------------------------------------------------------------------------------|--|--|--|--|--|--|
| IPD Doctor Sheet Order                |                                                                                                    | C Log                                                                                             |  |  |  |  |  |  |
| Doctor Order                          | Order Detai, Triggi Order Sneed Visit EMR ฟอร์มปรอท LAB X-Ray                                                              |                                                                                                   |  |  |  |  |  |  |
| วันที่ 31/7/2565 🕞 🗈 รคส.             | AN ชื่อ นางควงแข หดสอบ อาย                                                                                                 |                                                                                                   |  |  |  |  |  |  |
| เวลา 14:25 🗘 Template                 | BP / Temp C. Pulse /Min. RR /Min. BW 75.0 Kgs. Sp                                                                          | pO2 RA O2 Height BSA                                                                              |  |  |  |  |  |  |
| แพทย์ เนย เจ้าหน้าที่BMS -            | Detail                                                                                                    |                                                                                                   |  |  |  |  |  |  |
|                                       | Doctor Order                                                                                                    |                                                                                                   |  |  |  |  |  |  |
| S                                     | שלבנאזיז Examination - Continue Medication Operation Examination Other Home M. Off Task - ODelete Reset                    |                                                                                                   |  |  |  |  |  |  |
|                                       | Examination Lab -                                                                                                    | • Add                                                                                             |  |  |  |  |  |  |
|                                       | หมายเหตุ                                                                                                    | Form Order                                                                                        |  |  |  |  |  |  |
| •                                     |                                                                                                    |                                                                                                   |  |  |  |  |  |  |
|                                       |                                                                                                    |                                                                                                   |  |  |  |  |  |  |
| A                                     | วันทีเริ่ม - วันที่/เวลา รับคำสัง                                                                                          | •                                                                                                 |  |  |  |  |  |  |
|                                       | W HOSxPLabOrderEntryForm                                                                                                   | X                                                                                                 |  |  |  |  |  |  |
|                                       | สัง Lab แบบฟอร์ม 00 ด้าชื่อ 010001000 รับโบอัง Lab (๔ Log) เว็บศาสัง                                                       |                                                                                                   |  |  |  |  |  |  |
| p                                     | ข้อมุลการสัง ทำการเลือกรายการ Lab ที่ต้องการสัง                                                                            |                                                                                                   |  |  |  |  |  |  |
| -                                     | วันที่สัง 31/7/2565 3                                                                                                    | 🗸 📝 ตัดต่าบริการเมืองหลัง 🔲 ส่งผลเข้า Mobile Me                                                   |  |  |  |  |  |  |
|                                       | 🛛 ใม่ส้องการทราบแล                                                                                                    |                                                                                                   |  |  |  |  |  |  |
| Risk                                  | LABORATORY ใบสงตรวจทางเคมีคลินิก (CHEMISTRY)                                                                               |                                                                                                   |  |  |  |  |  |  |
| · · · · · · · · · · · · · · · · · · · | HEMATOLOGY Read Sugar                                                                                                    | Liver function test (LET)                                                                         |  |  |  |  |  |  |
|                                       |                                                                                                    | Error and on tool (Err)                                                                           |  |  |  |  |  |  |
|                                       | CHEMISTRY Blood Sugar(ไม่ได้งกลาหาร) Triglyceride                                                                          | Total protein                                                                                     |  |  |  |  |  |  |
| Note                                  | CHEMISTRY Blood Sugar(Wilkemann) Triglyceride                                                                              | <ul> <li>Total protein</li> <li>Albumin</li> </ul>                                                |  |  |  |  |  |  |
| Note                                  | CHEMISTRY Blood Sugar(Wilkinston) Triglyceride IMMUNOLOGY FBS BUN Electrolyte Constring (C) Electolyte                     | Total protein     Albumin     Globulin     Total bining (TB)                                      |  |  |  |  |  |  |
| Note                                  | CHEMISTRY Blood Sugar(Wilkemmn) Triglyceride FBS Electrolyte MICROBIOLOGY Creatinine (Cr) Electolyte Uric acid Calcium(Ca) | Total protein       Albumin       Globulin       Total bilirubin (TB)       Direct bilirubin (DB) |  |  |  |  |  |  |

การสั่ง X-Ray ทำการระบุประเภทในช่อง Examination > Radiology > ทำการคีย์รายการ X-Ray ในช่อง ชื่อรายการ > ทำการเลือกรายการ >> กดปุ่ม Add

| HOSxPIPDDoctorOrderEntryForm | - e x                                                                                  |
|------------------------------|----------------------------------------------------------------------------------------|
| IPD Doctor Sheet Order       | C Log                                                                                  |
| Doctor Order                 | Order Detail Visit EMR Vasaulsan LAB X-Ray                                             |
| วันที่ 31/7/2565 🕝 🗖 รคส.    | AN ชื่อ นางอวงแขพอสอบ อาย                                                              |
| ເວລາ 14:25 🗘 Template        | BP / Temp C. Pulse /Min. RR /Min. BW 75.0 Kgs. Sp02 RA 02 Height BSA                   |
| แพทย์ เนย เจ้าหน้าที่BMS 🔹   | Detail                                                                                 |
| s                            | Doctor Order<br>JSELTIN E. In Continue Medication Ope Examination Other Home M. 3 Pask |
|                              | Examination Radiology flassuns CXR CXR Add                                             |
| 0                            | OXR (AP) Form Order                                                                    |
|                              | CRE AP Supine                                                                          |
| A                            | วันที่เริ่ม - วันที่(เวลา รับคำลึง -                                                   |
|                              | สำลับ ประเภท คำสั่ง เวลารับคำสั่ง                                                      |
|                              | L Examination Lab : CBC : <profile></profile>                                          |
| P                            |                                                                                        |
|                              |                                                                                        |
| -                            |                                                                                        |
| Risk                         |                                                                                        |
|                              |                                                                                        |
| Note                         |                                                                                        |
|                              | H H + + + + + + + + + + + + + + + + + +                                                |

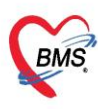

บริษัท บางกอก เมดิคอล ซอฟต์แวร์ จำกัด (สำนักงานใหญ่) BMS เลขที่ 2 ขั้น 2 ซ.สุขสวัสดิ์ 33 แขวง/เขต ราษฎร์บูรณะ กรุงเทพมหานคร โทรศัพท์ 0-2427-9991 โทรสาร 0-2873-0292 เลขที่ประจำตัวผู้เสียภาษี 0105548152334

- ประเภท Other คือการคีย์ข้อมูลอื่นๆ คลิกที่ปุ่ม Other > ระบุคำสั่ง Other >> กดปุ่ม Add

| b H05xPIPDDotorOrdef.httpform – 🖉 🗴 |                                                                                                  |  |  |  |  |  |
|-------------------------------------|--------------------------------------------------------------------------------------------------|--|--|--|--|--|
| IPD Doctor Sheet Order              |                                                                                                  |  |  |  |  |  |
| Doctor Order                        | Gruen Detail a Taysu Gruen aneer Visit EMR wasse-and LAB X-Ray                                   |  |  |  |  |  |
| วันที่ 31/7/2565 🕝 🗖 รคส.           | AN 640001039 ชื่อ บางควงแข พดสอบ อายุ 74 11 30 วัน                                               |  |  |  |  |  |
| ເວລາ 15:11 ີ Template               | BP / Temp C. Pulse /Min. RR /Min. BW 75.0 Kgs. Sp02 RA 02 Height BSA                             |  |  |  |  |  |
| แพทย์ เนย เจ้าหน้าที่BMS -          | Detail                                                                                           |  |  |  |  |  |
|                                     | Doctor Order                                                                                     |  |  |  |  |  |
| s                                   | אזצנאזא Other - Continue Medication Operation Examination Other Home M. Off Task - ODelete Reset |  |  |  |  |  |
| ×                                   | Basterns Padd                                                                                    |  |  |  |  |  |
| 0                                   | Record V/S q 4 hr.]                                                                              |  |  |  |  |  |
|                                     |                                                                                                  |  |  |  |  |  |
| A                                   |                                                                                                  |  |  |  |  |  |
|                                     | สำคับ ประเภท คำสั่ง STAT ทำต่อเนื่อง รับคำสั่ง ยู่วับคำสั่ง เวลารับคำสั่ง                        |  |  |  |  |  |
| P                                   |                                                                                                  |  |  |  |  |  |
|                                     | die date in disclose                                                                             |  |  |  |  |  |
| KISK                                | <no data="" display="" to=""></no>                                                               |  |  |  |  |  |
| Note                                |                                                                                                  |  |  |  |  |  |
|                                     | + - × √ X <b>3 + ½ </b>                                                                          |  |  |  |  |  |
| 📴 ລນ                                | 🕒 บันทึก 🗾 🖸 ปิด                                                                                 |  |  |  |  |  |

เมื่อเพิ่มorder ที่ต้องการสั่งเรียบร้อยแล้วให้กดบันทึก

| 😓 HOSxPIPDDoctorOrderEntryForm – 🗖 🗴                                 |                                                                                                    |  |  |  |  |  |  |
|----------------------------------------------------------------------|----------------------------------------------------------------------------------------------------|--|--|--|--|--|--|
| IPD Doctor Sheet Order                                               |                                                                                                    |  |  |  |  |  |  |
| Doctor Order Detail วาดรูป Order Sheet Visit EMR ฟอร์มปรอท LAB X-Ray |                                                                                                    |  |  |  |  |  |  |
| วันที่ 20/07/2566                                                    | AN F Thomas to the second and and the second                                                                                                    |  |  |  |  |  |  |
| ເວລາ 15:55                                                           | BP / Temp C. Pulse /Min. RR /Min. BW Kgs. SpO2 RA O2 Height                                                                                                    |  |  |  |  |  |  |
| แพทย์ 🛄 🦾 📲                                                          | Detail                                                                                                    |  |  |  |  |  |  |
| 🔲 แสดงเปรียบเง่                                                      | Doctor Order                                                                                                    |  |  |  |  |  |  |
| c .                                                                  | ประเภท Medication - Continue Medication Operation Examination Other Home M. Off Task -                                                                                                    |  |  |  |  |  |  |
| 5                                                                    | ชื่อรายการ ทน่วยบรรจุ 🗆 Mode 2                                                                                                    |  |  |  |  |  |  |
|                                                                      | วิธีใช้ Dose หน่วย ดวามถี่ เวลา วันที่เริ่ม -                                                                                                    |  |  |  |  |  |  |
| 0                                                                    | • • • • • แก้ไข 🗈 Lock                                                                                                    |  |  |  |  |  |  |
|                                                                      | ลำดับแสดง 1 🗘 จำนวนจ่ายครั้งแรก 0 🗘 🖾 STAT Med. Reconcile. 🛛                                                                                                    |  |  |  |  |  |  |
| Δ                                                                    | ฉลากช่วย ผู้ป่วยแพ้ยา :                                                                                                    |  |  |  |  |  |  |
| ~                                                                    | ลำดับ ประเภท คำสั่ง ผู้รับคำ                                                                                                    |  |  |  |  |  |  |
|                                                                      | PARACETAMOL 325 MG เม็ด<br>รับประทานครั้งละ 1 เม็ด ห่างกันอย่างน้อย 6 ชั่วโมง<br>เมื่อมีอาการไข้ ปวด                                                                                                    |  |  |  |  |  |  |
| р.<br>                                                               | 2         Medication         OCTREOTIDE INJ (SANDOSTATIN) 0.1MG/1<br>IV 50 mcg/hr         เมื่อเพิ่มorder ที่ต้องการสั่งเรียบ                                                                             |  |  |  |  |  |  |
| Risk                                                                 | 3         Home Medication         UFUR (tegafur+uracil) 100+224 MG เม็ด #1<br>รับประทานครั้งละ 1 เม็ด วันละ 2 ครั้ง หลังอาหารเร<br>ใช่ดิดต่อกันทุกวันเป็นเวลา28วันเริ่มวันที่         ร้อยแล้วให้กดบันทึก |  |  |  |  |  |  |
|                                                                      | 4 Operation ABG/CBG                                                                                                    |  |  |  |  |  |  |
|                                                                      | 5 Examination Lab: (N)%TRANSFERIN_SATUATION: <profile></profile>                                                                                                    |  |  |  |  |  |  |
| 🖥 ຄນ                                                                 | 🕒 บันทึก 🛛 ปิด                                                                                                    |  |  |  |  |  |  |

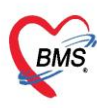

บริษัท บางกอก เมดิคอล ซอฟต์แวร์ จำกัด (สำนักงานใหญ่) BMS เลขที่ 2 ขั้น 2 ซ.สุขสวัสดิ์ 33 แขวง/เขต ราษฎร์บูรณะ กรุงเทพมหานคร โทรศัพท์ 0-2427-9991 โทรสาร 0-2873-0292 เลขที่ประจำตัวผู้เสียภาษี 0105548152334

### ระบบจะพากลับมาหน้า Pre-admission Order > ตรวจสอบรายการ > กดปุ่ม บันทึก

| 😓 HOSxPDoctorPreAdmissionOr                                                                                      | rderForm          |                                                                                                    | - ¤ X            |  |  |  |
|----------------------------------------------------------------------------------------------------|-------------------|----------------------------------------------------------------------------------------------------|------------------|--|--|--|
| Pre-admission Orders                                                                                             | 5                 |                                                                                                    |                  |  |  |  |
| ข้อมูลการรับบริการ OPD AN : P00000010 HN : 000373216 ชีอ : นายวันชัย เจียรพันธ์ อายุ : 74 ปี CID : 3860300159401 |                   |                                                                                                    |                  |  |  |  |
| Pre-admission Orders                                                                                             | Date Time         | ORDER FOR ONE DAY                                                                                                    | CONTINUOUS ORDER |  |  |  |
|                                                                                                    | 20/07/66<br>15:55 | Medication                                                                                                    |                  |  |  |  |
|                                                                                                    | [ Edit ]          | * PARACETAMOL 325 MG เม็ด<br>รับประทานครั้งละ 1 เม็ด ห่างกันอย่างน้อย 6 ชั่วโมง<br>เมื่อมีอาการไข้ ปวด                                               |                  |  |  |  |
|                                                                                                    |                   | * OCTREOTIDE INJ (SANDOSTATIN) 0.1MG/1 ML<br>AMP<br>IV 50 mcg/hr                                                                                     |                  |  |  |  |
|                                                                                                    |                   | Operation                                                                                                    |                  |  |  |  |
|                                                                                                    |                   | * ABG/CBG                                                                                                    |                  |  |  |  |
|                                                                                                    |                   | Examination                                                                                                    |                  |  |  |  |
|                                                                                                    |                   | * Lab : (N)%TRANSFERIN SATUATION : <profile></profile>                                                                                               |                  |  |  |  |
|                                                                                                    |                   | Other                                                                                                    |                  |  |  |  |
|                                                                                                    |                   | * Admit Ward ขาย                                                                                                    |                  |  |  |  |
|                                                                                                    |                   | Home Medication                                                                                                    |                  |  |  |  |
|                                                                                                    |                   | * UFUR (tegafur+uracil) 100+224 MG เม็ด #1<br>รับประทานครั้งละ 1 เม็ด วันละ 2 ครั้ง หลังอาหารเข้า-เย็น<br>ใช้ติดต่อกันทุกวันเป็นเวลา28วันเริ่มวันที่ |                  |  |  |  |
|                                                                                                    |                   | ผู้สั่ง : <i>ขาลิสา เจ้าหน้าที่ BMS</i>                                                                                                    |                  |  |  |  |
|                                                                                                    |                   |                                                                                                    | 1                |  |  |  |
| 🛛 🔁 ລນ                                                                                                    |                   |                                                                                                    | 🗎 บันทึก 🛛 🛛 ปัด |  |  |  |

#### ระบบจะพากลับมาหน้า Doctor Workbench > ให้กดปุ่ม บันทึก

| รายชื่อผู้ป่วยที่ทรวจแล้ว   | ปั้นทึกข้อมูลห้องดรวจ 🕼 ใบรับของแพทย์ 📄 EMR 👌 Lab 🔒 X-Ray เอกสาร Scan 🔹 สิ่ง Admit 🦽 ของปล 💽 Task 👻 🎦 มันทึก [F9] 🛛 ปีค                                                                                                    |
|-----------------------------|----------------------------------------------------------------------------------------------------|
|                             | ซ้อมูลผู้ป่วย                                                                                                    |
| รายชอสู่ป่วย Consult        | ด้านำหน้า นาย - ชื่อ มามลุกุล เพศ ชาย - สังรัด หนุงไม่ระบุฝ่าย                                                                                                    |
| 🧝 👘 👘 👘 [2]                 | วันเกิด 14/07/2492 - อายุ 74 มี 0 เดือน 6 วัน หมู่เลือด มีทร ประ                                                                                                    |
|                             | แห้ยา PMH โรคประจำตัว HT.DLP, DM.NAFLD โรคเรื่อรัง ดูลินิกความตันโลทิต,คลินิก Finger: 0                                                                                                    |
|                             | HN 000373216 โทรศัพท์ มีอถือ                                                                                                    |
| Section                     | บ้านลชที่ 68/36 หมู่ที่ 8 ถนน ด้านลดากแตด อำเภอเมืองชุมหร จังหวัดชุมหร สัญชาติโทย                                                                                                    |
| 📑 ข้อมูลทั่วไป              | วันทั้มก 20/07/2566 - เวลา 08:00 2 สิทธิ UCมี ท. ในเครือข่าย สิ่งท่อท้อง ชักประวัติอาชูรกรรม                                                                                                    |
| 🎽 การซักประวัติ [F1]        | แสนก อาชุรกรรม การมา นิตมา น้ำมานี้ 81 ส่วนสุง 167 BMI 23.044 Temp. 36.9 BP 121 / 85 PR 100                                                                                                    |
| 🏰 ตรวจร่างกาย [F2]          |                                                                                                    |
| 🖉 การวินิจฉัย (F3)          |                                                                                                    |
| ualab [2]                   | motorusta minakuen ante istatasi eratasi matakuan mataku Lonsult menne Note Vaccine                                                                                                    |
| สังยา [3] [F5]              | สัญญาณริพ (Ctri+F) - การมีเมตา - การสัมษาร์ - การมีเมตา - สภาพ - สวามรังส่วน - การมีเมตา -                                                                                                    |
| 🎚 สั่ง Lab [F6]             | Jez A [Chi+F2]                                                                                                    |
| 🄳 สั่ง X-Ray [F7]           | Vital Sign Chart 4 ที่พื้น ในที่ เวลา ผู้วิด Temperaturi Systolic Diastolic Muxius 6 RR Pulse O2 Sat จุดวิด                                                                                                    |
| 📋 เอกสาร Scan               | ร่วยหลือรื่นๆ 21 17/07/2586 12:01 หากนาทาธศารร 30:3 121 05 0 100 บ[รรรเผยบาน                                                                                                    |
| 🎚 ตรวจจิตเวช                | (กัดกระบทวะธัมสร้า 🖌                                                                                                    |
| 🌐 นัดหมาย                   | การทัดกรองอื่นๆ                                                                                                    |
| IDSDSBOUWNB     Dester Note | งานป้องวันโรค                                                                                                    |
| อังแล่ง                     | Strutiewas CC set set set and the set of the set of the |
|                             | งานส่งสริมสุขภาพ ลำดับ ระชะเวลาที่เป็น หน่วย Clinical Status เจ้าหน้าที่ วันที่/เวลา บันทึก                                                                                                    |
| Section                     | ARV Clinic 🤰 1 ประกัตร 2 วัน Active เร็งหลักที่ BMS 17/07/2566 12:00:26                                                                                                    |
| ~                           | Temp5050                                                                                                    |
| E Cinela Tala               | nswomm 4                                                                                                    |
| New window mode             | Vaccine ษยามาลสู้นิทศ 🔹 จำสำ                                                                                                    |

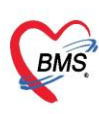

## เมื่อถึงวันที่คนไข้Admit แล้วต้องการดึงOrder ได้สั่งล่วงหน้าไว้

ให้ไปที่หน้า Doctor Order Sheet >ไปที่แถบ Order Sheet >กดปุ่ม Add Order

| 🖕 HOszPIPDNurseWorkShiftPatientSummaryForm – ط |                                                                                                    |                                                                                    |                                           |       |  |  |  |  |
|------------------------------------------------|----------------------------------------------------------------------------------------------------|------------------------------------------------------------------------------------|-------------------------------------------|-------|--|--|--|--|
| ข้อมูลการรักษาพยาบาล                           | ข้อมูลการรักษาพยาบาลผู้ป่วย IPD HN : 000137986 AN : 660018458 ชื่อ : :::::::::::::::::::::::::::::::::: |                                                                                    |                                           |       |  |  |  |  |
| Admit Summar                                   | y O Add Order                                                                                           | 🕽 Add Order 🔞 Refresh 🛛 😫 ທີມທ໌ 🔲 Review Mode (Active Continue) 🔤 Review Treatment |                                           |       |  |  |  |  |
| 😂 🛛 Visit EMR                                  |                                                                                                    | โรงพยาบาลชุมพรเซตรอุดมศักดิ์(อบรม)                                                 |                                           |       |  |  |  |  |
| Order Sheet                                    |                                                                                                    | DOCTOR'S ORDER SHEET [Add Order] [Template Order] [Med. Reconciliation] [SOAP]     |                                           |       |  |  |  |  |
| 🚦 ฟอร์มปรอท                                    | AN : 6600184                                                                                            | AN : 660018458 HN : 000137986 ชื่อ : ้า เวา : ปี CID                               |                                           |       |  |  |  |  |
| Lab History                                    | Date Time                                                                                               | ORDER FOR ONE DAY                                                                  | CONTINUOUS ORDER                          |       |  |  |  |  |
| C X-Ray                                        |                                                                                                    |                                                                                    |                                           |       |  |  |  |  |
| Doctor Order                                   | 19/07/66<br>15:50                                                                                       |                                                                                    | Off                                       |       |  |  |  |  |
| 📙 Order Summar                                 | Y [Edit]                                                                                                |                                                                                    | - การทำแผลเปิด/ติดเชื้อ (NN0017) 19/<br>1 | 07/66 |  |  |  |  |
| Order Plan                                     | [ReOrder]                                                                                               |                                                                                    | -<br>ผู้สั่ง : <i>น.ส.อุทับ ศรีสุวรรณ</i> |       |  |  |  |  |
| Nurse Schedule                                 | e                                                                                                    |                                                                                    |                                           |       |  |  |  |  |
| Discharge Summ                                 | ary 19/07/66                                                                                            | Medication                                                                         |                                           |       |  |  |  |  |
| Assessment                                     | [ Edit ]                                                                                                | * 50%GLUCOSE INJ. 50 G/100 ML VIAL<br>หยดเข้าเส้นเลือดดำต่อเนื่อง AMPULE           |                                           |       |  |  |  |  |
| 🦾 Scan Documen                                 | t [ReOrder]                                                                                             | Operation                                                                          |                                           |       |  |  |  |  |
|                                                |                                                                                                    | * EKG monitor (NN0048)<br>ท่าวันนี้                                                |                                           |       |  |  |  |  |
|                                                |                                                                                                    | Examination                                                                        |                                           |       |  |  |  |  |
|                                                |                                                                                                    | * Lab : CBC : <profile></profile>                                                  |                                           |       |  |  |  |  |
|                                                | RTF HTML                                                                                                | RTF HTML                                                                           |                                           |       |  |  |  |  |
|                                                |                                                                                                    |                                                                                    | 🕒 บันทึก                                  | 🛛 ปิด |  |  |  |  |

#### กดปุ่ม Task > กดเลือกจาก Per Admission Order

| 😸 HOSxPIPDDoctorOrdeEntryForm – 🗖 🗴                       |                                                                                                    |  |  |  |
|-----------------------------------------------------------|----------------------------------------------------------------------------------------------------|--|--|--|
| IPD Doctor Sheet Order                                    |                                                                                                    |  |  |  |
| Doctor Order                                              | Order Detail วาดรูป Order Sheet Visit EMR ฟอร์มปรอท LAB X-Ray                                                                                                    |  |  |  |
| วันที่ 20/07/2566 - 🗅 รคส. Audit<br>เวลา 15:23 🗘 Template | AN Carrier 21a 2010 any CT                                                                                                    |  |  |  |
| แพทย์ เจ้าหน้าที่ BMS 🔹                                   | Detail                                                                                                    |  |  |  |
| 🗇 แสดงเปรียบเทียบผล Lab                                   | Doctor Order                                                                                                    |  |  |  |
| s                                                         | ประเภท Continue Medication Operation Examination Other Home M. Off Task  Continue Medication Operation Examination Other Home M. Off Task Continue Medication Operation Examination Other Home M. Off Task Continue Medication Operation Examination Operation Examination Operation Examination Operation Examination Operation Examination Operation Examination Operation Examination Operation Examination Operation Examination |  |  |  |
|                                                           | สร้าง Template จากระบกระบรงนิยูปน(M)                                                                                                    |  |  |  |
| 0                                                         | Home Med.                                                                                                    |  |  |  |
|                                                           | เมือกจากปะชวิติการจ่ายยา(Z)                                                                                                    |  |  |  |
|                                                           | idianan Pre Admission Order(P)                                                                                                    |  |  |  |
|                                                           |                                                                                                    |  |  |  |
|                                                           | ลำดับ ประเภท คำสั่ง เวลารับคำสั่ง เรียนคำสั่ง เรียนคำสั่ง เรียนคำสั่ง                                                                                                    |  |  |  |
| р                                                         | <no data="" display="" to=""></no>                                                                                                    |  |  |  |
|                                                           |                                                                                                    |  |  |  |
| 👩 ລນ                                                      | 🕒 บันทึก 🛛 ปิด                                                                                                    |  |  |  |

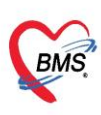

บริษัท บางกอก เมดิคอล ซอฟต์แวร์ จำกัด (สำนักงานใหญ่) เลขที่ 2 ขั้น 2 ซ.สุขสวัสดิ์ 33 แขวง/เขต ราษฎร์บูรณะ กรุงเทพมหานคร โทรศัพท์ 0-2427-9991 โทรสาร 0-2873-0292 เลขที่ประจำตัวผู้เสียภาษี 0105548152334

ระบบจะพาที่หน้า Pre-admission Order จะมี order ที่ได้สั่งไว้ล่วงหน้าไว้ > ให้กดติ๊กที่ช่องให้ขึ้นรูป กากบาท >เสร็จเรียบร้อยให้กดปุ่ม เลือก

| 🚸 HOSxPDoctorPreAdmissionOrderForm – 🗖 🗴       |                                                            |                                                                                                    |                  |  |  |
|------------------------------------------------|------------------------------------------------------------|----------------------------------------------------------------------------------------------------|------------------|--|--|
| Pre-admission Orders                           |                                                            |                                                                                                    |                  |  |  |
| ข้อมูลการรับบริการ OPD<br>Pre-admission Orders | โรงพยาบาลชุมพรเขตรอุดมศักดิ์(อบรม)<br>DOCTOR'S ORDER SHEET |                                                                                                    |                  |  |  |
|                                                | AN : P00000010 HN : ( ***                                  |                                                                                                    |                  |  |  |
| [ <u>×1</u>                                    | Date Time                                                  | ORDER FOR ONE DAY                                                                                      | CONTINUOUS ORDER |  |  |
|                                                | 20/07/66<br>15:55                                          | Medication                                                                                             |                  |  |  |
|                                                | <u> </u>                                                   | * PARACETAMOL 325 MG เม็ด<br>รับประทานครั้งละ 1 เม็ด ห่างกันอย่างน้อย 6 ชั่วโมง<br>เมื่อมือาการไข้ ปวด |                  |  |  |
|                                                |                                                            | * OCTREOTIDE INJ (SANDOSTATIN) 0.1MG/1 ML<br>AMP<br>IV 50 mcg/hr                                       |                  |  |  |
|                                                |                                                            | Operation                                                                                              |                  |  |  |
|                                                | กดติ๊กให้มีกาก                                             | บาทขึ้นมา และกดบันทึก ON : <profile></profile>                                                         |                  |  |  |
|                                                |                                                            | Home Medication                                                                                        |                  |  |  |
|                                                |                                                            | * UFUR (tegafur+uracil) 100+224 MG เม็ด #1<br>รับประทานครั้งละ 1 เม็ด วันละ 2 ครั้ง หลังอาหารเข้า-เย็น |                  |  |  |
| 📴 ລນ                                           |                                                            |                                                                                                    | 📑 เลือก 🚺 ปิด    |  |  |

รายการOrder จะถูกดึงมาให้ > เมื่อตรวจสอบรายการเรียบร้อยแล้วให้กด บันทึก

| 😸 HOSxPIPDDoctorOrderEntryForm – 🗖 🗴                         |                                                                                                    |  |  |  |  |  |
|--------------------------------------------------------------|----------------------------------------------------------------------------------------------------|--|--|--|--|--|
| IPD Doctor Sheet Ord                                         | der 🖸 Log                                                                                                    |  |  |  |  |  |
| Doctor Order                                                 | Order Detail อาดรูป Order Sheet Visit EMR พ่อรับปรอท LAB X-Ray                                                                                |  |  |  |  |  |
| วันที่ 20/07/2566                                            | AN 660018471 ชื่อ อายุ                                                                                                    |  |  |  |  |  |
| เวลา 17:00                                                   | BP / Temp C. Pulse /Min. RR /Min. BW 81.0 Kgs. Sp02 RA O2 Height                                                                              |  |  |  |  |  |
| แพทย์                                                        | Detail                                                                                                    |  |  |  |  |  |
| 🔲 แสดงเปรียบเง่                                              | Doctor Order                                                                                                    |  |  |  |  |  |
| c .                                                          | ประเภท Medication - Continue Medication Operation Examination Other Home M. Off Task -                                                        |  |  |  |  |  |
| 5                                                            | ชื่อรายการ ทน่วยบรรจุ 🗖 Mode 2                                                                                                    |  |  |  |  |  |
|                                                              | วิธีใช่ Dose หน่วย ความถี่ เวลา วันที่เริ่ม -                                                                                                 |  |  |  |  |  |
| 0                                                            | • • • • • • แก้ไข Lock                                                                                                    |  |  |  |  |  |
| สำดับแสดง 1 🗘 จำนวนจ่ายครั้งแรก 0 🛟 🖾 STAT Med. Reconcile. 🖸 |                                                                                                    |  |  |  |  |  |
| Α =                                                          | ฉลากช่วย ผู้ป่วยแพ้ยา :                                                                                                    |  |  |  |  |  |
|                                                              | เอ้าตับ ประเภท อำสัง รายอำสัง เอรินต์ว่าได้                                                                                                   |  |  |  |  |  |
|                                                              | 1 Medication OCTREOTIDE INJ (SANDOSTATIN) 0.1MG/1 ML AMP                                                                                      |  |  |  |  |  |
| P                                                            | PARACETAMOL 325 MG เม็ด รายการOrder จะถูกดึงมาให้                                                                                             |  |  |  |  |  |
|                                                              | 2 Medication รบบระทานลรงละ 1 เมด หางกนอยางนอย<br>เมื่อมีอาการไข้ ปวด                                                                          |  |  |  |  |  |
|                                                              | UFUR (tegafur+uracil) 100+224 MG i                                                                                                    |  |  |  |  |  |
| Risk                                                         | 3 Home Medication รับบระทานตรงละ 1 เมต วนละ 2 ตรง หลง ร้อยแล้วให้กด บันทึก<br>ไม้ติดต่อกับทุกรับเป็นเวลา 28วันเริ่มวันที่ร้อยแล้วให้กด บันทึก |  |  |  |  |  |
|                                                              | 4 Operation ABG/CBG                                                                                                    |  |  |  |  |  |
|                                                              | 5 Other Admit Ward and                                                                                                    |  |  |  |  |  |
| <b>8</b> au                                                  |                                                                                                    |  |  |  |  |  |
|                                                              |                                                                                                    |  |  |  |  |  |